# زاهجل LCD ةحول نم ةيصيخشت تارابتخإ ءارجإ FirePOWER

المحتويات

<u>المقدمة</u> معلومات أساسية مكونات لوحة <u>LCD</u> اعتبارات هامة تحضير إختبار الاسترجاع تشغيل إختبارات التشخيص من لوحة <u>LCD</u>

### المقدمة

يصف هذا المستند كيفية تشغيل إختبارات التشخيص على أجهزة سلسلة Cisco FirePOWER 7000 و 8000 من لوحة LCD.

**ملاحظة**: تحتوي أجهزة السلسلة FirePOWER 7000 و Cisco من Cisco على لوحة LCD تتيح لك عرض معلومات مختلفة حول الجهاز. يمكنك أيضا تكوين بعض الإعدادات عبر لوحة LCD بدلا من واجهة مستخدم الويب (UI).

## معلومات أساسية

يصف هذا القسم مكونات لوحة LCD وبعض الاعتبارات الهامة قبل بدء إختبارات التشخيص.

#### مكونات لوحة LCD

تشتمل لوحة LCD على المكونات التالية:

**عرض** - يحتوي العرض على سطرين من النص ومخطط مفاتيح متعدد الوظائف. تشير خريطة المفاتيح إلى • الإجراءات التي يمكنك تنفيذها باستخدام كل مفتاح متعدد الوظائف.

• مفاتيح متعددة الوظائف - توجد أربعة مفاتيح متعددة الوظائف (أزرار) على لوحة LCD تسمح لك بعرض معلومات النظام وإكمال مهام التكوين الأساسية، والتي تختلف حسب وضع لوحة LCD:

يتم إستخدام الزرين الأيسرين للتنقل لأعلى ولأسفل في قائمة.

يتم إستخدام الزرين الأيمن لتحديد أحد العنصرين المعروضين على اللوحة.

**تلميح**: ارجع إلى <u>دليل تثبيت FireSIGHT، الإصدار 5.4.1</u> لمعرفة المزيد حول خريطة المفاتيح.

توضح هذه الصورة شاشة LCD والأزرار:

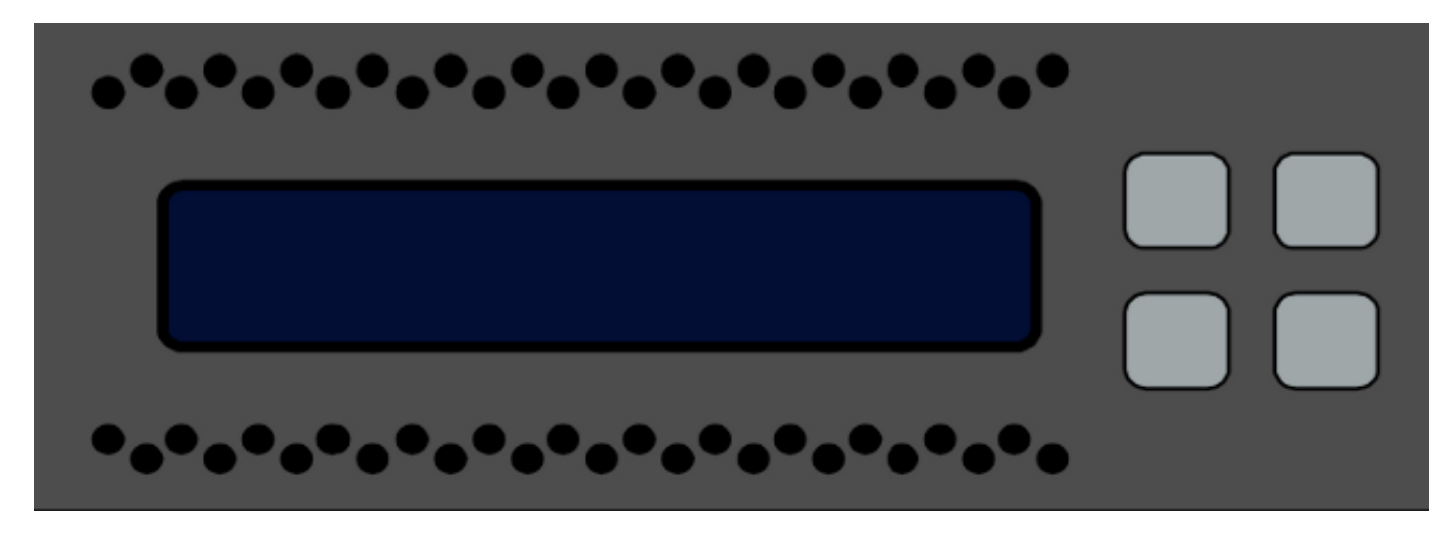

#### اعتبارات هامة

قبل تشغيل إختبارات التشخيص، تأكد من مراعاة هذه المعلومات المهمة:

يجب إخراج الجهاز من شبكة الإنتاج قبل تشغيل إختبارات التشخيص.

عند تشغيل الاختبارات التشخيصية، ستتم مقاطعة حركة المرور. توصي Cisco بإجراء إختبارات التشخيص أثناء • نافذة الصيانة.

 in order to ركضت الاسترجاع إختبار كجزء من التشخيص إختبار، أنت ينبغي ضمنت أن الكبل شكلت توصيل بشكل صحيح بين مختلف ميناء، كما هو موضح في القسم تالي.

#### تحضير إختبار الاسترجاع

إذا كنت تخطط لتضمين إختبار الاسترجاع كجزء من إختبارات التشخيص، فيجب أن تستخدم كبل إيثرنت قصير واحد لكل منفذين على الجهاز.

على سبيل المثال، على جهاز من السلسلة 3D7120 مزود بثماني منافذ، قم بتوصيل الكبلات بهذا الشكل:

- المنفذ 1 إلى المنفذ 3
- المنفذ 2 إلى المنفذ 4
- المنفذ 5 إلى المنفذ 7
- المنفذ 6 إلى المنفذ 8

على أجهزة Series 8000، تعتمد توصيلات الكبلات على أجهزة الشبكة التي تم تثبيتها. بالنسبة للشبكات ذات 4 منافذ، النحاسية والليفية على حد سواء، قم بتوصيل الكبلات على كل شبكة بهذا الشكل:

- المنفذ 1 إلى المنفذ 3
- المنفذ 2 إلى المنفذ 4

يجب أن يكون للشبكات المجمعة المنفذ 1 والمنفذ 2 متصلين ببعضها البعض. إذا كان النظام يستخدم شبكتي 2 منافذ من نفس النوع (طويل المدى (LR) أو قصير المدى (SR)، فيجب ربط الشبكات ببعضها البعض. على سبيل المثال، ميناء 2 من واحد netmod ينبغي كنت ربطت إلى ميناء 1 من التالي netmod، ويستطيع أنشطت back to أول

.netmod

**تحذير**: لا تخلط بين أجهزة الكمبيوتر المحمولة طراز LR و SR. إذا كان النظام يستخدم كلا النمطين، فيجب أن يكونا على سلسلتين منفصلتين.

## تشغيل إختبارات التشخيص من لوحة LCD

**ملاحظة**: يستغرق إكمال كل إختبار تشخيص حوالي 15 دقيقة. يتطلب النظام إعادة التشغيل بعد اكتمال الاختبارات.

أتمت هذا steps in order to ركضت التشخيص إختبار:

| .1                                                                 | قم بتوصيل كبلات الإيثرنت كما هو موضح في القسم السابق.                                                                                |
|--------------------------------------------------------------------|----------------------------------------------------------------------------------------------------|
| .2                                                                 | اضغط أي زر لوحة LCD للبدء.                                                                                                    |
| .3                                                                 | تحديد <b>حالة النظام</b> .                                                                                                    |
| .4                                                                 | انتقل إلى <b>التشخيصات</b> وحددها.                                                                                                   |
| .5                                                                 | حدد <b>إدخال مجموعة</b> .                                                                                                    |
| الزر المرادف لرمز الوميض لمدة خمس                                  | 6. أكمل العمليات المشار إليها على لوحة LCD، ثم اضغط باستمرار على<br>ثوان.                                                            |
| . ثم يطلب منك الضغط على ثلاثة أزرار<br>ارات تشخيص شاشة LCD عن طريق | <b>ملاحظة</b> : يجب الضغط باستمرار على الزر لمدة خمس ثوان على الأقل<br>أخرى والتي ترادف رمز الوميض. تضمن هذه العملية عدم تشغيل إختبا |

7. تظهر رسالة تحذير. بعد إختفاء رسالة التحذير، أستخدم الزر الأعلى الأيسر لتحديد **قبول: تشغيل المخططات**. **ملاحظة**: في هذه المرحلة، يعد النظام لتشغيل إختبارات التشخيص. لإعادة جهاز FirePOWER إلى العملية العادية، يجب إعادة تمهيد الجهاز. حدد الاختبار الذي تريد إجراؤه (يجب عليك تنفيذ كلا الاختبارين):

.8

#### مخططات الوسائطمخططات NFE0

بعد ذلك يقوم الجهاز بتشغيل إختبار (إختبارات) التشخيص المحددة.

إذا نجحت كافة الاختبارات، فعندئذ يعرض عرض شاشة LCD **أقطار الوسائط التي تم تمريرها** أو **رسومات** 9. NFE **التي تم تمريرها**. وإلا، تعرض الشاشة قائمة بالاختبارات التي فشلت، مع عرض *Exit* أسفل الشاشة. إذا فشل أي من الاختبارات، قم بتسجيلها وحدد **إنهاء**.

10. أعد تمهيد الجهاز.

الخطأ.

ةمجرتاا مذه لوح

تمجرت Cisco تايان تايانق تال نم قعومجم مادختساب دنتسمل اذه Cisco تمجرت ملاعل العامي عيمج يف نيم دختسمل لمعد يوتحم ميدقت لقيرشبل و امك ققيقد نوكت نل قيل قمجرت لضفاً نأ قظعالم يجرُي .قصاخل امهتغلب Cisco ياخت .فرتحم مجرتم اممدقي يتل القيفارت عال قمجرت اعم ل احل اوه يل إ أم اد عوجرل اب يصوُتو تامجرت الاذة ققد نع اهتي لوئسم Systems الما يا إ أم الا عنه يل الان الانتيام الال الانتيال الانت الما